## How to check your student's progress in MyLC

- 1. Go to <u>www.mylcsolution.com</u>
- Click on sign in with Google. Log in with your students' Google sign in (username and password from school). Once you do this you shouldn't have to sign in anymore; Google will sign you in automatically (when you click sign in with Google). If you are having issues with Google sign in, please see or email Renee Ulman <u>ulmanrenee@aasd.k12.wi.us</u>

## Your student's progress screen should look like the screen below:

| ent: <                                      | Filler Roster       |                                                                                                    | Student Progress Portal                                                                                                    |  |  |  |  |
|---------------------------------------------|---------------------|----------------------------------------------------------------------------------------------------|----------------------------------------------------------------------------------------------------|--|--|--|--|
| UC COLLEGONIVE Home My Seminar              | rs • Progress • Se  | eminar Registration Teacher Screen                                                                                                    |                                                                                                    |  |  |  |  |
|                                             | Performance (GR 11) | Summary for VERVOORT, BRIANNA                                                                                                    | Latest Seminars<br>All current & upcoming sessions                                                                                                    |  |  |  |  |
|                                             | 0                   | 21st Century Learning Expectations - Fantasticl You<br>have high marks for 21st Century Learning Expectations!<br>You have target average of 4 for 21st Century Learning<br>Expectations in the last 30 days.                                                                                                 | Academic and Career Planning 2015 (Juniona) 1009/2015-060532016<br>The History of Weddings   1008/2015-11/13/2015 Period: 6/7                                                                                                    |  |  |  |  |
|                                             |                     |                                                                                                    | Watercolor Workshop   1008/2015-1111/2015 Period: 5 Sophis/Jamiors Studio Time Round 2 2015   1005/2015-1111/20115 Period: 8                                                                                                    |  |  |  |  |
|                                             | 0                   | Progress in Goals - Good Jobl You are current on<br>progress on your goals. Goal progress is a measure of<br>how well you are doing in the specific classes you choose<br>as goals. You have 0.465 of 0.209 expected based on the<br>current date.                                                            | Upcoming Tasks and Recent Evidence<br>Click Row to view this target in the seminar                                                                                                    |  |  |  |  |
|                                             | 0                   | Overall Productivity - Overall productivity is your<br>progress in earning enough credit based on how many<br>days you have been working on your goals. The number is<br>based on your goals but all credit is included, exercted<br>not aligned to your goals. You have total of 0.465 of 0.209<br>expected. | SEMINAR TASIC: FUVirgid: Renginyeb; (1800) - Seminer: Autobiography/Biography. Dex:<br>DMI02015. Science: 4<br>SEMINAR TASIC: FUVirgid: Flores (1807) - Seminer: Autobiography/Biography. Dex: 50/402015.<br>Science: 4<br>SEMINAR TASIC: Indography (1877) - Seminer: Autobiography Biography. Dex: 50/252015.<br>Science: 4<br>SEMINAR TASIC: Biography Essay (1678) - Seminer: Autobiography Biography. Dex: 50/252015.<br>Science: 4 |  |  |  |  |
|                                             | 0                   | Attendance - You have missed 0 classes or sessions in<br>the last 30 days.                                                                                                    | SEMANAR TA SK: Any Segregaty (1979) - Semener: Autobiography Biography. Dec: 69(2015).<br>Science: 4<br>SEMANA SK: Organa Train (1980) - Seminar: Autobiography Biography. Dec: 69(202015).<br>Science: 4                                                                                                    |  |  |  |  |
| secure mylcsolution.com/s1/teacher/sreports | ∵                   | a3#nav_home                                                                                                    | - ⊋ 40 244<br>10/14                                                                                                    |  |  |  |  |

This box shows you the latest scores entered in MyLC (green= good). Tasks and targets are scored on a 4,3,2,1 scale (4 = Exceeding, 3 = Meeting, 2 = Progressing Towards, 1 = Minimal progress). Credit is given for work that receives a 4 or 3.

You can double click on a task or target to get more detailed information for a seminar or workshop, like this:

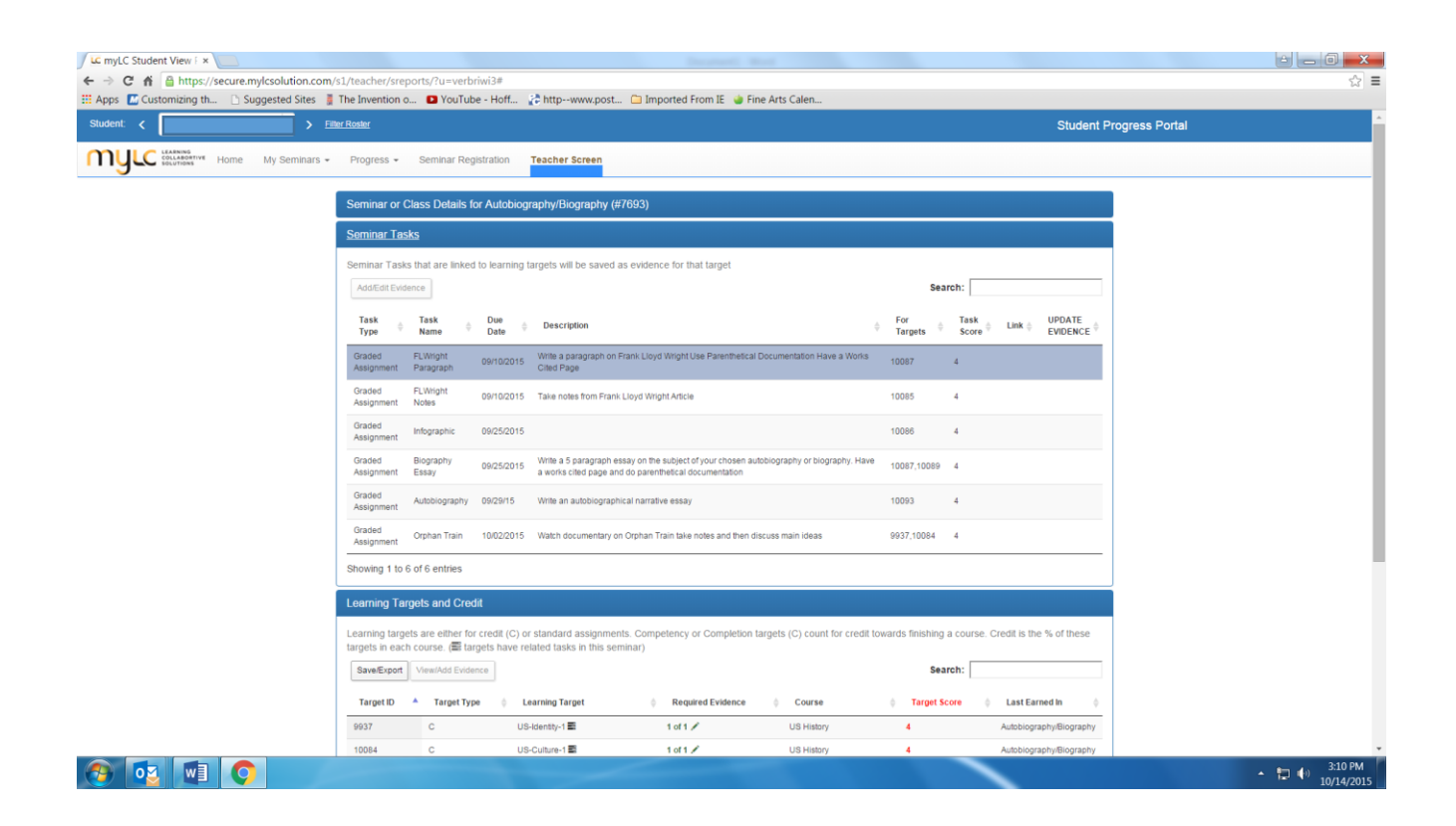

This screen shows your student's scores on all of the tasks and learning targets assigned to that seminar or workshop.

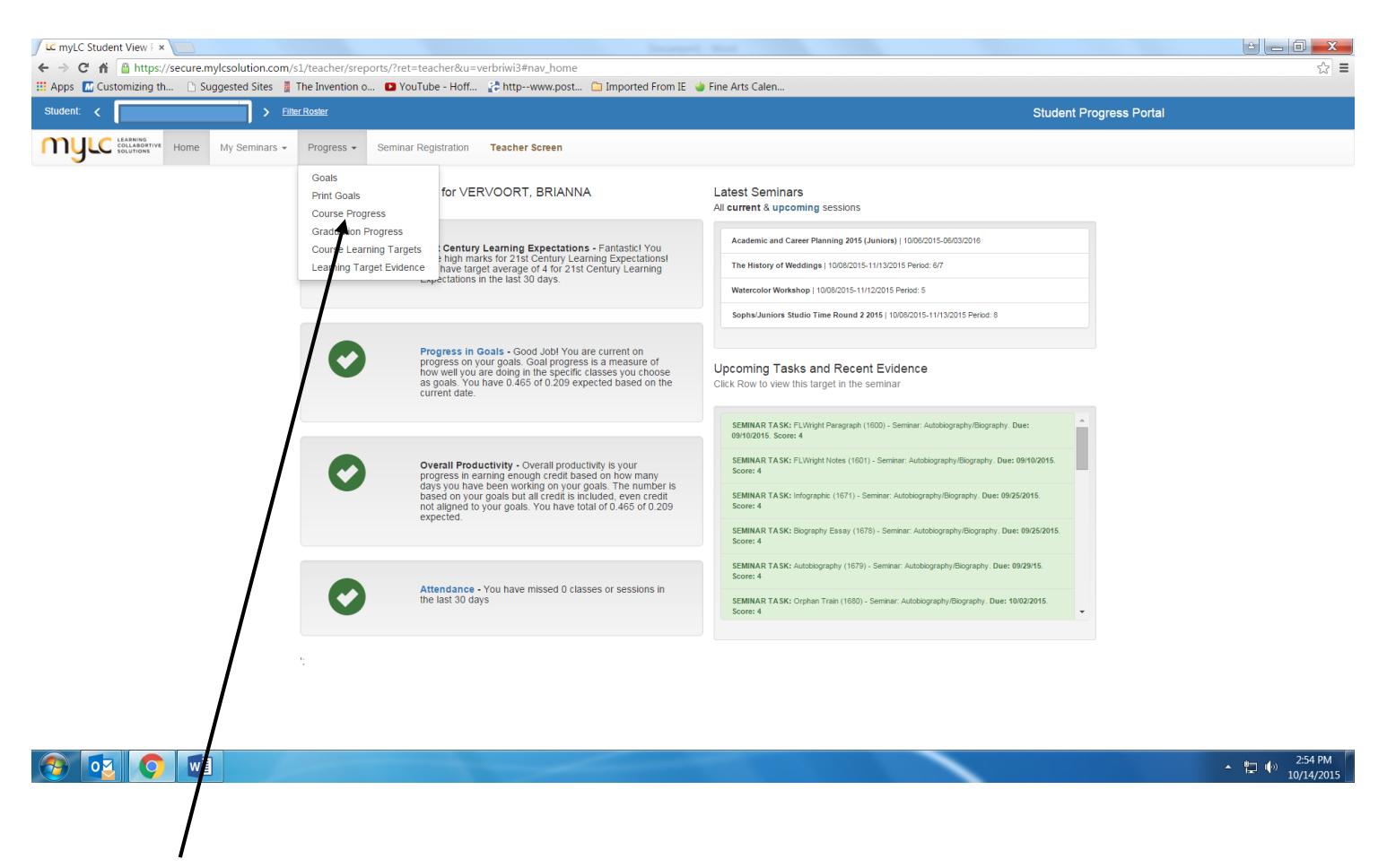

On the top tool bar, click on *Progress* and then *Course Progress* to see a more traditional looking report with course titles, credits and overall grades.

| ps 🔛 Customizing th 🗋 Suggested Sites 👔 Th | le Invention o 🗈 YouTube - Hoff 🕻 ht                                                                    | ttpwww.post 🛄 Imported From IE 🍯 F  | ine Arts Calen |             |         |                                  |         |  |  |  |  |
|--------------------------------------------|----------------------------------------------------------------------------------------------------|-------------------------------------|----------------|-------------|---------|----------------------------------|---------|--|--|--|--|
| NULC COLLABORTIVE Home My Seminars -       | Progress - Seminar Registration Teac                                                                    | cher Screen                         |                |             |         |                                  |         |  |  |  |  |
|                                            |                                                                                                    |                                     |                |             |         |                                  |         |  |  |  |  |
| A:                                         | Course Progress Filstory A summary of progress in each course Click course name or subject for defails. |                                     |                |             |         |                                  |         |  |  |  |  |
| Cr                                         | edit is awarded in the year where a the score w                                                         |                                     |                |             |         |                                  |         |  |  |  |  |
|                                            |                                                                                                    |                                     |                |             | Se      | arch:                            |         |  |  |  |  |
| _                                          | Course                                                                                                  | Subject                             | ¢ '13-'14      | ¢ '14-'15 ( | '15-'16 | <ul> <li>Total Credit</li> </ul> | Grade 🔶 |  |  |  |  |
| L                                          | IS History (#52)                                                                                        | Social Studies (#52)                | -              | 0.5         | 0.4     | 0.9                              | C+      |  |  |  |  |
| E                                          | inglish Language Arts 11 (#262)                                                                         | Communication Arts (#262)           | -              | •           | 0.065   | 0.065                            |         |  |  |  |  |
| c                                          | Sivic Literacy (#60)                                                                                    | Social Studies (#60)                | 0.375          | 0.25        | -       | 0.625                            | A       |  |  |  |  |
| B                                          | Jiology (#63)                                                                                           | Life Science (#63)                  | 0.375          | 0.125       | -       | 0.5                              | A-      |  |  |  |  |
| А                                          | rt Production (#58)                                                                                     | Fine Art (#58)                      | 0.875          | 0.75        | -       | 1.625                            | A       |  |  |  |  |
| Α                                          | inatomy and Physiology (#62)                                                                            | Life Science (#62)                  | 0.125          | 0.125       | -       | 0.25                             | B+      |  |  |  |  |
| E                                          | inglish Language Arts 9 (#53)                                                                           | Communication Arts (#53)            | 1.125          | -           | -       | 1.125                            | A       |  |  |  |  |
| G                                          | Jobal Studies (#59)                                                                                     | Social Studies (#59)                | 0.375          | 0.75        | -       | 1.125                            | A       |  |  |  |  |
| E                                          | invironmental Studies (#64)                                                                             | Life Science (#64)                  | 0.125          | -           | -       | 0.125                            | A       |  |  |  |  |
| L                                          | eadership and 21st Century Skills (#51)                                                                 | Elective (#51)                      | 0.125          | -           | -       | 0.125                            | A       |  |  |  |  |
| F                                          | rincipals of Marketing (#57)                                                                            | Marketing (#57)                     | 0.125          | -           | -       | 0.125                            | A       |  |  |  |  |
| H                                          | lealth Literacy (#61)                                                                                   | Health and Human Performance (#61)  | 0.25           | -           | -       | 0.25                             | A       |  |  |  |  |
| F                                          | hysical Science (#70)                                                                                   | Physical Science (#70)              | 0.25           | 0.125       | -       | 0.375                            | A       |  |  |  |  |
| F                                          | reshmen Phy Ed (#258)                                                                                   | Health and Human Performance (#258) | 0.375          | -           | -       | 0.375                            | A       |  |  |  |  |
| А                                          | dventure Ed Leadership (#67)                                                                            | Health and Human Performance (#67)  | -              | 0.375       | -       | 0.375                            | A       |  |  |  |  |
| E                                          | inglish Language Arts 10 (#261)                                                                         | Communication Arts (#261)           | -              | 1.067       |         | 1.067                            | A       |  |  |  |  |
| F                                          | inancial Literacy (#66)                                                                                 | Financial Literacy (#66)            | -              | 0.25        | -       | 0.25                             | A       |  |  |  |  |
| ç                                          | Computer Science (#1322)                                                                                | Computer Science (#1322)            |                | 0.25        |         | 0.25                             | A-      |  |  |  |  |